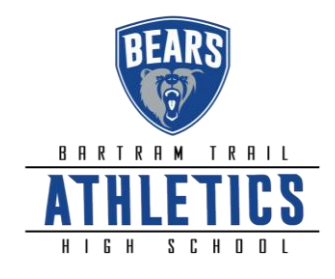

# FAQ<sup>s</sup>

### What is my Username?

Your username is the email address that you registered with.

### **Multiple Sports**

Once you complete a clearance for one sport and arrive at the Confirmation Message, you will have the option to check off additional sports/activities for the current school year. If you decide to participate in an additional sport/activity later on, you can access the multiple sport checkboxes by clicking on "Print" under the Confirmation Message of your original Clearance for that specific year.

### **Physicals**

The physical form can be downloaded on **Physicals** page. Please note that physicals expire after 365 days. Also, the **FHSAA EL2 Physica**l is the only form accepted. The form **MUST BE SIGNED** by the **PARENT**, **STUDENT**, and a Florida **PHYSICIAN**.

### **Document Library**

This area is meant to store your files so you can access them later in the year or perhaps years following. You can either upload your files to the Document Library then apply them to your Clearance on the Physical page, OR you can choose/browse for the file on the Physical page and the file will save to the Document Library for future use.

## Why haven't I been cleared?

The Athletic Department will review the information you have submitted and Clear or Deny your student for participation. You will receive an email when the student is cleared to participate.

**My EL2 is in RegisterMyAthlete.com How do I get it?** If your student is in 10<sup>th</sup>-12<sup>th</sup> grade, chances are you have uploaded the EL2 to Register My Athlete. It is very easy to download the form directly onto your computer or device: Log in to your registermyathlete.com account. | Click on the name of your athlete under **My Athletes** on the left side navigation bar | Under **Registrations**, click on the Team Name | Scroll down and click on **View Previous Requirements** | View most recent Physical EL2 and download to your computer. If the document is still in date, you can then upload this document to your student's Athletic Clearance account.

Of course, if you have any challenges with this process, please email the <u>Athletic Department</u> for assistance.